## Как загрузить шаблон настроек в ШТРИХ

1. Заходим в тест драйвера ККТ, устанавливаем связь с ККМ (Касса со склада может приехать как на СОМ подключении, так и на ТСР сокете. Если не видите кассу на одному подключении, проверьте другое.)

| йства                           | S.17.11484.027.841               |                     | ×        |                    |
|---------------------------------|----------------------------------|---------------------|----------|--------------------|
| vFR v5.17.0.909 (32             | 2-bit)                           |                     | -        |                    |
| Логические устрой               | йства                            | Проверка связи      | 2        | О Панений сотрос   |
| № 1 Устройство I                | N#1 🗸 🛄                          | Description         | 4        | длинный запрос     |
| Пародь сист. адм                | HNOTDATODA                       | Параметры ормена    |          | Краткий запрос     |
| Подключение:                    | Локально                         | Поиск оборудования  |          | Параметры устройст |
| Протокол обмена:                | Стандартный 🗸                    | Сервис              |          | Параметры модели   |
| COM nopr:                       | COM 7 ~                          | Таблицы             |          | Плисания ошибок    |
| Скорость:                       | 115200 ~                         | 0                   |          | Children Canoci    |
| Таймаут:                        | 1000                             | дополнит, параметры |          | Версия драйвера    |
|                                 |                                  | О драйвере          |          | Сбросить состояни  |
|                                 |                                  |                     |          | Таблицы            |
|                                 |                                  |                     |          | 2                  |
| Пароль:                         | IX:M-01 Ф № 0397080006098281     | Отмена Примен       | 19       |                    |
| Пароль:                         | 0K                               | Crivera Durineer    | n        |                    |
| Παριπο:                         | СКН-01Ф-№ 033705000E398281<br>ОК | Отисна              | <u>n</u> | ×                  |
| Параль:<br>ая симбихТРИ<br>ьтат | СКИ-01Ф-№ 0337060006398281<br>ОК | Отисна Присион      | n.       |                    |

## 2. Заходим в раздел таблицы

| Логические устрой | ства        |   | Проверка связи      |
|-------------------|-------------|---|---------------------|
| № 1 Устройство М  | ļ±]         | × | Параметры обмена    |
| Пароль сист. адми | нистратора: |   | Панск оборидования  |
| Подключение:      | Локально    | ~ | поиск осорудования  |
| Протокол обмена:  | Стандартный | ~ | Сервис              |
| СОМ порт:         | COM 7       | ~ | Таблицы             |
| Скорость:         | 115200      | ~ | Пополния, параметры |
| Таймаут:          | 1000        |   | дополнит, параметры |
|                   |             |   | О драйвере          |
|                   |             |   |                     |
|                   |             |   |                     |
|                   |             |   |                     |
| Пароль:           |             |   |                     |
|                   | бок нет     |   |                     |

## 3. Нажимаем кнопку «Импорт/Экспорт.»

🔳 Таблицы

| N≗ | Название                          | Рядов | Поле | <u>^    </u> | Открыть        |
|----|-----------------------------------|-------|------|--------------|----------------|
| 1  | Тип и режим кассы                 | 1     | 45   |              | ~              |
| 2  | Пароли кассиров и администраторов | 30    | 2    |              | Сорос настроек |
| 3  | Таблица перевода времени.         | 20    | 4    | 1            | Munane Quanane |
| 4  | Текст в чеке                      | 14    | 1    |              | импортизкспорт |
| 5  | Наименование типов оплаты         | 16    | 1    |              |                |
| 6  | Налоговые ставки                  | 6     | 2    |              |                |
| 7  | Наименование отделов              | 16    | 1    |              |                |
| 8  | Настройка шрифтов                 | 1     | 24   |              |                |
| 9  | Таблица формата чека              | 17    | 5    |              |                |
| 10 | Служебная                         | 1     | 14   |              |                |
| 11 | Параметры кодирования qr-кодов    | 1     | 9    |              |                |
| 12 | Веб-ссылка                        | 1     | 3    |              |                |
| 13 | Параметры термопечати             | 1     | 4    | × .          |                |
| <  |                                   |       | >    |              | Закрыты        |

4. Далее, кнопка открыть, выбираем файл настроек, и так же кнопка открыть.

|                  | Логически                                | е устройства     |                  | DOBROKA CROSU                     | -             |     |                                                                                                    |                             |
|------------------|------------------------------------------|------------------|------------------|-----------------------------------|---------------|-----|----------------------------------------------------------------------------------------------------|-----------------------------|
| ткрытие          |                                          |                  |                  | periodicity and the second second | ;             | ×   |                                                                                                    | Длинный запрос              |
| → * ↑ ↓ > Это    | от компьютер » Загрузки                  |                  | ×                | <b>о</b> Р Поисо                  | к в: Загрузки | Ť   |                                                                                                    | Краткии запрос              |
| рядочить 🔻 Нова  | я папка                                  |                  |                  |                                   | H • 🔳 🔞       |     |                                                                                                    | Параметры модели            |
| Рабочий сто. 🖈 🔨 | Имя                                      | Дата изменения   | Тип              | Размер                            |               | T r | 14                                                                                                    |                             |
| NEW 🖈            | У Сегодня (2)                            |                  |                  |                                   |               | _   |                                                                                                    |                             |
| Карточки реі 🖈   | Шаблон настроек ШТРИХ 10.11.2023         | 10.11.2023 12:04 | Файл Microsoft E | 31 KE                             |               |     | Mt Hassaus                                                                                                    |                             |
| Обособки 🖈       | Ремонтные работы Октябрь 2023 (Кор       | 10.11.2023 9:40  | Папка с файлами  | 100000                            |               | _   |                                                                                                    | - Tipe                      |
| 29. Калинин 🖈    | У Вчера (1)                              |                  | -                |                                   |               | -   | 2 Пароли кассиров и администраторов                                                                                                    | 🔂 3ar                       |
| 31. Кутняков 🖈   | Telegram Desktop                         | 09.11.2023 16:55 | Папка с файлами  |                                   |               | 36  | З Таблица перевода времени                                                                                                    | 1 🕞 OTK                     |
| Для тендера      | У Ранее на этой нелеле (1)               |                  |                  |                                   |               |     | 5 Наименование типов оплаты                                                                                                    |                             |
| - Загрузки       | Ремонтные работы УРАЛ октябль АТМ        | 07 11 2023 14:40 | Папка с файлами  |                                   |               |     | 6 Налоговые ставки     7 Наименование отделов                                                                                                    | E Cox                       |
| Ремонтные раб    |                                          | 011112023 14.40  | Папка с фанлами  |                                   |               |     | 8 Настройка шрифтов                                                                                                    |                             |
| Ремонтные раб    | <ul> <li>В прошлом месяце (1)</li> </ul> | 21.10.2022.10.27 |                  |                                   |               |     | 9 Таблица формата чека<br>10 Станија по стана<br>10 Станија по стана<br>10 Станија по стана<br>10 Станија по стана<br>10 Станија по стана<br>10 Станија по стана<br>10 Станија по стана<br>10 Станија по стана<br>10 Станија по стана<br>10 Станија по стана<br>10 Станија по стана<br>10 Станија по стана<br>10 Станија по стана<br>10 Стана<br>10 С |                             |
| OneDrive         | Перечень_КК1_24-10-2023_10-25            | 24.10.2025 10:27 | Папка с фаилами  |                                   |               |     | 11 Параметры кодирования gr-кодов                                                                                                    | 🕑 Вь                        |
| Этот компьютер   |                                          |                  |                  |                                   |               |     | № 12 Веб-ссылка<br>2 12 Веб-ссылка                                                                                                    | C6                          |
| Видео            |                                          |                  |                  |                                   |               |     | 14 Sdcard status                                                                                                    | ~                           |
| Документы 🗸      |                                          |                  |                  |                                   |               |     | <                                                                                                    | > Закре                     |
|                  | UTDIAY 10 11 2022                        |                  |                  |                                   |               | 1   | Данные таблиц не загружены. Вы можете прочитать и                                                                                                    | х из устройства или загрузи |

5. Записываем данные таблиц на устройство.

×

| ноор т | аблиц:                            |     |             |
|--------|-----------------------------------|-----|-------------|
| N≗     | Название                          | ^   | 🤳 Прочитать |
| ☑ 1    | Тип и режим кассы                 |     | <u> </u>    |
| 2      | Пароли кассиров и администраторов |     | 👕 Записать  |
| ☑ 3    | Таблица перевода времени          |     |             |
| ✓ 4    | Текст в чеке                      |     | 🖂 Открыть   |
| 5      | Наименование типов оплаты         |     |             |
| 6      | Налоговые ставки                  |     | 📙 Сохранить |
| 7      | Наименование отделов              |     |             |
| 28     | Настройка шрифтов                 |     |             |
| 9      | Таблица формата чека              |     |             |
| 10     | Служебная                         | 1   |             |
| 11     | Параметры кодирования qr-кодов    |     | 🛛 выорать   |
| 12     | Веб-ссылка                        | 1   |             |
| 13     | Параметры термопечати             | 100 | соросить    |
| 14     | Sdcard status                     | × . | 00000000    |
| <      |                                   | >   | Закрыты     |

Данные таблиц загружены. Вы можете записать их в устройство или сохранить в файл. 🖽

6. Выдаст сообщение об успешной загрузке, для введения настроек обязательно **перезагружаем ККТ**, настройки загружены.

P.s. так же обращаю внимание на пункт работа с ден. ящиком в 1 таблице, т.к. пункт работы у всех работает по-разному (у кого-то ден. ящики корректно работают со значением настройки – 0, у когото со значение – 2. В шаблоне настроек он прописывается по умолчанию – 0)

| юор т      | аблиц:              |                                      |           |              |
|------------|---------------------|--------------------------------------|-----------|--------------|
| <b>l</b> ≥ | Название            |                                      | ^         | 🤳 Прочитать  |
| 1          | Тип и режим кассы   |                                      |           | A -          |
| 2          | Пароли кассиров и а | администраторов                      |           | 👕 🔐 Записать |
| 3          | Таблица перевода в  | ремени                               |           |              |
| 4          | Текст (             |                                      |           | 🕂 Открыты    |
| 2 5        | Наиме               | 48                                   |           | ×            |
| 6          | Налого              |                                      |           | Сохранить    |
| 7          | Наиме 🦳             |                                      |           |              |
| 8 [        | Настро 🚺 А          | <b>Цанные в таблицы были успешно</b> | эагружены |              |
| 2 9        | Таблиц              |                                      |           |              |
| ] 10       | Служес              |                                      |           | 104          |
| 2 11       | Парамі              |                                      | OK        | выорать      |
| 12         | Веб-ссі             |                                      |           | L Cénaria    |
| 13         | Параметры термопе   | ечати                                |           | С соросить   |
| 7 14       | Sdcard status       |                                      | ¥ .       |              |
|            |                     |                                      | >         | Закрыты      |